# お願い!! 支援費・請求 II

Ver 2.4.0 にアップデートする前に、

必ず、<mark>バックアップ</mark> をとって ください。 『ゆう!ケア 支援費・請求Ⅱ』 Ver 2.4.0 改善内容

『支援費・請求Ⅱ』Ver2.4.0 改善内容 2014.6 (株)フォーエヴァー

# [適合バージョン]

バージョンアップすると、Ver 2.4.0になります。

- (1) Ver2.4.0は、Ver2.0.0、2.1.0、2.2.0、2.3.0をアップデートするものです。
   ※他のバージョンのものからアップデートすることはできません。
   ※このVer2.4.0は、新規にインストールすることができます。
- (2) 今後の弊社ホームページの情報にご留意ください。

http://www.fvr.co.jp/youcare/customer/info\_sien.php

[Ver2.4.0での改善内容]

- (1) 共同生活援助(33)の「外部サービス利用型指定共同生活援助」に対応しました。
- (2) レセプト業務の国保連請求 CSV 印刷で、サービス提供証明書が印刷できない件を修正しました。
- (3) 以下は、修正モジュールで対応したものです。
  - バックアップツールで、データをリストアしようとすると、バージョン不正のメッセージが表示されリストアできない件を修正しました。

### [■Ver2.4.0の留意点]

1. 外部サービス利用型指定共同生活援助の対応

平成26年4月から、共同生活介護(31)と共同生活援助(33)が一元化され、新しい共同生活援助 (33)となりました。新しい共同生活援助には、「指定共同生活援助(介護サービス包括型)」と「外部サ ービス利用型指定共同生活援助」の2種類があり、Ver.2.4.0で「外部サービス利用型指定共同生活援助」に 対応しました。

(1) 事業者登録

Ver.2.4.0 にバージョンアップすると、登録されている共同生活援助のサービスは介護サービス包括型に設定されます。

外部サービス利用型を利用する場合、Ver.2.4.0 ヘバージョンアップした後、事業者登録のサービス内容登録で、施設区分を「外部サービス利用型」にして登録してください。

| ゆう・ケアノ支援費・請求 事業者サービス情報                                                                                                    |                                                                                                    |
|----------------------------------------------------------------------------------------------------|----------------------------------------------------------------------------------------------------|
| ● 登録モーF<br>新規作成 事業者 共同生活援助01                                                                                                    |                                                                                                    |
| サービス提供期間<br>有効期間時に日 有効期間除了日<br>再放為時間時に日 有効期間除了日<br>再放為時間5月01日 ~ 算時度<br>前時日 平成 25年06月01日<br>一 終了日 無期度                                                                | ~~                                                                                                    |
| サービスごとの事業者名<br>サービス事業者名 共同生活援助01<br>サービス事業者カナ名 キョンジセ(カンエンショ01                                                                                                    | TEL                                                                                                    |
| サービス種類<br>サービス種類   く訓練事給付>   11:居宅介護   21:重気が引か護   22:生活介護   13:行動掲録   23:児童デイ   41:自立訓練(微能訓練)   24:短期入所   45:航労能続支援(日型)   15:同行機識   32:施設入所支援                      | <サービス利用計画作成> 51:相談支援 51:相談支援 61:自身体入所更生 91:自党協讨入所更生 91:自党協讨入所更生 92:自号協讨及所更生 92:自己協讨通所理生 93:自己協讨入所使進 93:自己協讨入所使進 93:自己協讨入所使進 93:自己協讨入所使進 93:自己協讨入所使進 95:自己協讨入所使進 95:自己協讨入所使進 95:自己協讨入所使進 95:自己協讨人所使進 95:自己協讨人所使進 95:自己協讨人所使進 95:自己協讨人所使進 |
| サービスことの選択。接定項目<br>33:4世紀之が後<br>「登録図公分<br>● 社会型<br>● 外部サービス利用<br>予<br>・<br>・<br>・<br>・<br>・<br>・<br>・<br>・<br>・<br>・<br>・<br>・<br>・                                  | 特定障害者特別結付費(絶足給付)対象費用<br>家賃<br>一月 0 円                                                                                                    |
| <ul> <li>□1型 (3:1) □ m型 (3:1)</li> <li>□1型 (3:1) □ N型 (10:1)</li> <li>● 経過9月2分離19月2</li> <li>▲ 施設国金加算 (34)</li> <li>▲ 花崎門像鳥配置加算 (34)</li> <li>○ 登録してくださ)</li> </ul> | サービス利用型」<br>い。                                                                                                    |
|                                                                                                    |                                                                                                    |

(2)受給者登録

外部サービス利用型共同生活援助の利用者を登録する場合、通常の施設の登録以外に、受託居宅介護サービスの契約情報の登録が必要になります。

① 支給決定情報

外部サービス利用型共同生活援助の利用者の支給決定情報では、サービス内容が「基本」と「受託」の2 種類の支給内容を登録します。

| 📕 ゆう I か     | アノ支援費・請求 受                            | 能者支給內容                |        |            |                                                                        |
|--------------|---------------------------------------|-----------------------|--------|------------|------------------------------------------------------------------------|
| 1            |                                       | XU                    | 5 6    |            |                                                                        |
| 新規登録         | 履歴追加 変更                               | 削除保存                  | 取消夏    | <b>₹</b> 3 |                                                                        |
| ~            | 受給者氏名                                 | 受給者力ナ                 | 児童氏名!  | 見童力ナ 郵便:   | ↓ 支給決定情報                                                               |
| Cian         | ああ                                    | 77                    |        | ſ          | 受給者情報                                                                  |
| 基本情報         | 暁美 焔                                  | アクミールラ                |        | 564-(      | 受给者名 井同塔助 外部一 旧會                                                       |
|              | 家事 援助                                 | 19° 109° a            |        |            |                                                                        |
| En .         | 家事 援助に                                | h9° I)9°al            |        |            | 市町村 271007 大阪市 受給者証番号 0020140612                                       |
|              | 鹿目 円                                  | カナメ マトッカ              |        | 530-0      |                                                                        |
| 32,70 TEF#IE | 上条 恭介                                 | がジョウ キョウスケ            |        | 530-0      | 支給内容                                                                   |
|              | 基準 太郎                                 | キシ゜ュン タロウ             |        | 564-0      |                                                                        |
| 4            | 基準 短期                                 | 物 12 524              |        |            |                                                                        |
| 支給内容         | 基準 花子                                 | わっつ かつ                |        | 530-0      | 新規登録 変更 削除 保存 取消                                                       |
| B            | 共同 介護 1                               | キョウト ウ カイコ 1          |        | 530-0      | 「コード」 サービフ 孫権 「サービフ 内容 」 古公明 林口 「古公                                    |
| P            | 共同 介護二                                | キョウト '9 オイコ 'ニ        |        |            | コ 1 5 C人種類 5 C人F9世 文伯重 文伯前約6日 文伯<br>20 世間生活増助 啓転 120 0時間 平成20年04月01日 毎 |
| 契約情報         | 天同張助 外部一                              | 毎7ト 75.22 = カイナイナ     |        | 534-0      |                                                                        |
|              | 共同援助 外部三                              | キョウト・ウエンジ *ョ カ・イフ・ワン  |        | 530-0      |                                                                        |
|              | 共同援助 外部二                              | Taph'91/91/91/1       |        | 530-0      |                                                                        |
|              | 共同介護 一般                               | Taph193131 (5011)     |        | 530-0      |                                                                        |
|              | 共同介護 包括一                              | 4a91197711 4070977    |        | 530-0      |                                                                        |
|              | 一 一 一 一 一 一 一 一 一 一 一 一 一 一 一 一 一 一 一 | Haph 90(1) 1 (1) 9(9) |        | 530-0      |                                                                        |
|              | 居毛 介護                                 | Ta99 b(1)             |        | 500.4      |                                                                        |
|              | 計画作成                                  | 7779 TOE1             |        | 530-0      |                                                                        |
|              | 佐宮 否于                                 | 997 Fa93              |        | 530-0      |                                                                        |
|              | 支援一十                                  | 91) (#1               |        | 580-L      |                                                                        |
|              | 支援 一郎                                 | 910 1719              |        | 530-0      |                                                                        |
|              | 支援 太郎                                 | 919 909               |        | 530-0      | 支給内容詳細                                                                 |
|              | 支援化士                                  | 91) 771               |        | 530-(      | 介護会社 訓練業給付 利用計画作成 日次市設支援                                               |
|              | 支援 XX栗                                | 910 Jaw.              |        | 530-1      |                                                                        |
|              | 施設 太郎                                 | 989 909               |        | 530-1      | 支給、定期間 平成26年04月01日 ▼ ~ 無期限 ▼                                           |
|              | 地域 生活                                 | 717 E177              |        | 53U-L      |                                                                        |
|              | 2.里陀 乘P桌                              | 994.7.914949          |        |            | ▼ 「 」 」 」 「 」 」 23: 共同生活援助 ▼                                           |
|              | •                                     |                       |        |            |                                                                        |
|              | 1                                     |                       |        |            |                                                                        |
|              | 涌骨の                                   | い協設レー                 | ての     | 彩辊 🖡       | 31 8                                                                   |
|              | 一四市、                                  | 一心民こし                 |        | 豆虾         |                                                                        |
|              |                                       |                       |        |            |                                                                        |
|              | 17 11                                 | レンフトク                 | オント 「」 | ╘╴┾╴╷╺┎    | 1                                                                      |
|              | しん、リ                                  | 一日へ内征                 | チャー・マ  | ⊈≁」∣       |                                                                        |
|              |                                       |                       |        |            |                                                                        |
|              | ~ >22.40                              | 11                    |        |            |                                                                        |
|              | ■ を選択                                 | こしよう。                 |        |            |                                                                        |
|              |                                       | / 0                   |        |            |                                                                        |
|              |                                       |                       |        |            |                                                                        |
|              |                                       | 005                   |        |            |                                                                        |

| 👋 ゆう I か | アアノ支援費・請求 受           | 給者支給內容                       |      |             |          |                                                                        |
|----------|-----------------------|------------------------------|------|-------------|----------|------------------------------------------------------------------------|
| 1        |                       | XU                           | \$   | 0           |          |                                                                        |
| 新規登録     | 履歴追加 変更               | 削除保存                         | 取消   | 戻る          |          |                                                                        |
|          | 受給者氏名                 | 受給者力ナ                        | 児童氏名 | 児童力ナ        | 郵便: 🖌    | 支給決定情報                                                                 |
| Cisio.   | ああ                    | 77                           |      |             |          | 受給者情報                                                                  |
| 基本情報     | 暁美 焔                  | アケミールラ                       |      |             | 564-(    | 受给者名 共同援助 外部一                                                          |
|          | 家事 援助                 | カジ、エンジ <sup>®</sup> m        |      |             |          |                                                                        |
|          | 家争 抜助に                | 719° 109°ac                  |      |             | 500.0    | 市町村 2/1007 八阪市 安后者註番考 0020140612                                       |
| 支給情報     | 鹿日 円                  | カブジーマト・カ<br>キネッシュカーナ・カフカ     |      |             | 520-0    | + ※ + 卒                                                                |
| [ [ ] ]  | 其進 大郎                 | 1452 #2 1#232<br>#315-11 000 |      |             | 564-0    | X10/10                                                                 |
| 4        | 基準 短期                 | キジョン 知道                      |      |             | 004 (    |                                                                        |
| 支給内容     | 基準 花子                 | 49° a') //to                 |      |             | 580-0    | 新加速 · · · · · · · · · · · · · · · · · · ·                              |
| a        | 共同 介護1                | キョウト・ウ カイコ・1                 |      |             | 530-0    | - #109.239 S.C. HIPP INT 40.H                                          |
| 17       | 共同 介護二                | キョウト・ウ カイコ・ニ                 |      |             |          | コード サービス種類 サービス内容 支給量 支給開始日 支給                                         |
| 现的情趣     | 共同援助 外部一              | 幅ウトウエルドョ かイブイチー              |      |             | 584-0    | 38 共同生活技術 文記 130.0時間 十成25年04月01日 共<br>398 年間に活躍れ 共士 31日 田崎35万64月04日 第1 |
|          | 共同援助 外部三              | キョウトッウエンショール・イン・カン           |      |             | 530-0    | 38 共同生活機助 基本 81日 平成26年04月01日 無                                         |
|          | 共同援助 外部二              | キョウトッウエンショ オッイフィニ            |      |             | 530-0    |                                                                        |
|          | 一 共同介護 一般             | Taph19111 19112              |      |             | 530-0    |                                                                        |
|          | 共同介護 包括一              | +a91**97143***1075947        |      |             | 530-L    |                                                                        |
|          | 一共同主活 775回李铁<br>民宅 介護 | +ayr yeiny n 17 9177         |      |             | 000-U    |                                                                        |
|          | 計画 作成                 | 14/10 #00/                   |      |             | 530-0    |                                                                        |
|          | 佐倉 杏子                 | 105 4a00                     |      |             | 530-(    |                                                                        |
|          | 支援 一子                 | (II) (F)                     |      |             | 580-0    |                                                                        |
|          | 支援 一郎                 | JIJ (FD)                     |      |             | 530-0    | e m P                                                                  |
|          | 支援 太郎                 | 910 909                      |      |             | 530-0    | 支給内容詳細                                                                 |
|          | 支援 花子                 | yiy Ma                       |      |             | 530-(    |                                                                        |
|          | 支援 双葉                 | JIJ JON'                     |      |             | 530-(    |                                                                        |
|          | 施設 太郎                 | 969 909                      |      |             | 530-0    | 支給決定期間 平成26年04月01日 ▼ ~ 無期限 ▼                                           |
|          | 地域 主沽                 | 717 E(D)                     |      |             | 530-L    |                                                                        |
| _        | 2世9元 第日章              | 9947 9°a949                  |      |             | <b>_</b> | サービス種類 33:共同生活援助                                                       |
|          |                       | A →44 . 3                    |      |             | - 15     | サービス内容 08:受託 ・                                                         |
| - E      | 受託居罕                  | 介護サー                         | ビス   | の脊          | × n      |                                                                        |
| -        |                       |                              |      | · - <u></u> |          | CH 150 04181 00 77                                                     |
|          |                       |                              |      |             |          |                                                                        |
| 4        | 禄は サー                 | -ビス内容                        | に一受  | /託し         | <b>_</b> |                                                                        |
| -        |                       | - · · · · · ·                |      | ~+-]        |          |                                                                        |
|          | 2 133 1.00 1          |                              |      |             |          |                                                                        |
|          | を選択し                  | ます。                          |      |             |          |                                                                        |
|          |                       | 0.70                         |      |             |          |                                                                        |
|          |                       |                              |      |             |          |                                                                        |
|          | 4                     | m                            |      |             | ь.       |                                                                        |
|          | 1                     |                              |      |             |          |                                                                        |

#### 2 契約情報

外部サービス利用型共同生活援助の利用者の契約情報では、サービス内容が「基本」と「受託」の2種 類の契約内容を登録します。

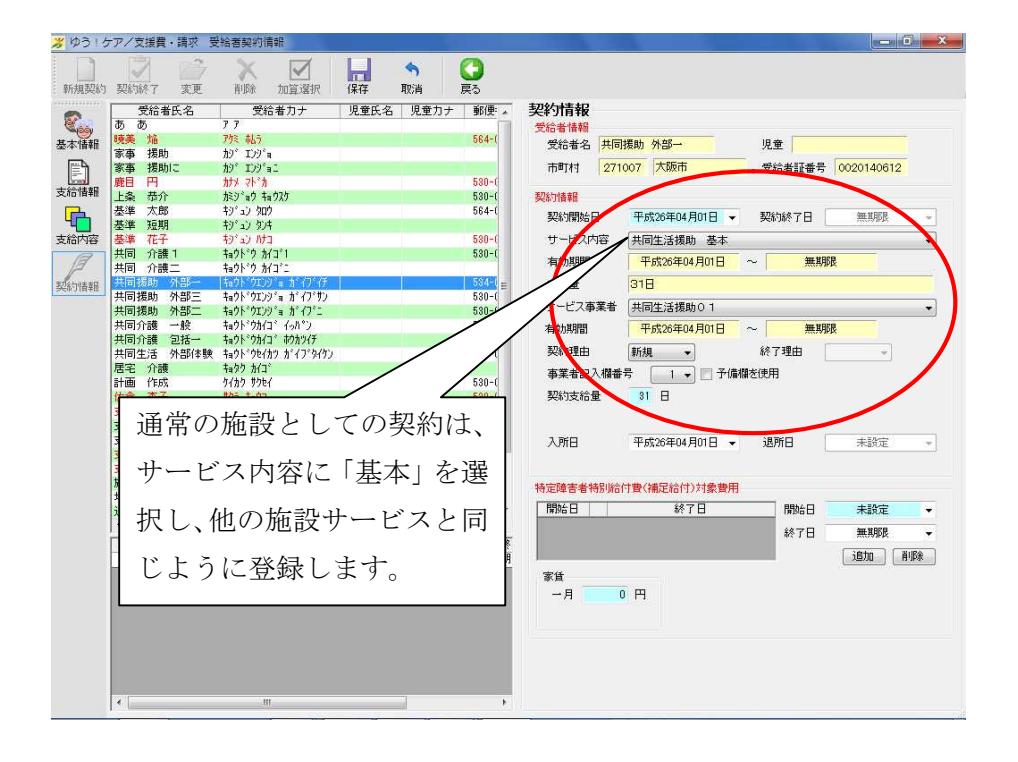

| 📕 ゆう I ク     | アノ支援費・請求 受                                                                                                    | 受給者契約情報                                                                                                    | - • • •                                                                                                    | 3 |
|--------------|----------------------------------------------------------------------------------------------------|----------------------------------------------------------------------------------------------------|----------------------------------------------------------------------------------------------------|---|
| 新規契約         | 契約終7 変更                                                                                                    | 入<br>前除<br>加算選択                                                                                                    |                                                                                                    |   |
| ▲本情報<br>支給情報 | 受給者氏名<br>あ あ                                                                                                    | 受給者 30 7<br>ア 7<br>7% 続う<br>わジ エンジョ<br>わジ エンジョニ<br>カケメ マトネ<br>たジョウ キョウスケ<br>キョウ・ュ                                                                                                    | 他の居住系サービスと同様に、標準サービス展開時の加算設定ができます。                                                                                                    |   |
| 支給內容         | 基準 短期<br>基準 行升<br>共同 介護 1<br>共同 折護 1<br>共同援助 分部一<br>共同援助 分部一<br>共同援助 外部二<br>共同援助 外部上<br>共同 法 外部体<br>表面 分部体験<br>居宅 介護 | 10-32 から<br>キャンション かち<br>キャンション かち<br>キャンション かち<br>キャンション かち<br>キャンション ホート インション<br>キャンション ホート インション<br>キャンション ホート インション<br>キャンション ホート インション<br>キャンション キャンション<br>キャンション キャンション<br>キャンション キャンション<br>キャンション キャンション<br>キャンション キャンション<br>キャンション キャンション<br>キャンション キャンション<br>キャンション キャンション<br>キャンション キャンション<br>キャンション キャンション<br>キャンション キャンション<br>キャンション キャンション<br>キャンション<br>キャン<br>キャン<br>キャン<br>キャン<br>キャン<br>キャン<br>キャン<br>キャ                                                                                                    |                                                                                                    |   |
|              | 計画 作药<br>方支支支支支支支支支支支支支支支支支支支支支支支支支支支支支支支支支支支支                                                                       | 9480 9764<br>975 4801<br>975 471<br>975 4780<br>975 4780<br>975 4781<br>975 4781<br>975 9781<br>9767 9780<br>9767 97802<br>19767 97802<br>1976 9780<br>1976 9780<br>1977 9780<br>1977 97800<br>1977 9780<br>1977 | - 小規ジョニルを文化の量<br>- 沙域上注称(予御)支援加算<br>- 沙域上注称(予御)支援加算<br>- クリア<br>- 小規一<br>- 小規一<br>- 小規<br>- 小規一<br>- 小規一<br>- 小規<br>- 小規<br>- 小規<br>- 小規<br>- 小規<br>- 小規<br>- 小規<br>- 小規<br>- 小<br>- 小規<br>- 小規<br>- 小規<br>- 小規<br>- 小<br>- 小<br>- 小<br>- 小<br>- 小<br>- 小<br>- 小<br>- 小 |   |
|              | No ササ<br>1 影响 83:共同<br>1 影响 83:共同<br>1 影响 83:共同                                                                      | -ビス内容 野野<br>生活視助 受託<br>生活視助 基本                                                                                                    | 30.00時間 平成28年04月01日 無期<br>31日 平成28年04月01日 無期<br>→月 0 円                                                                                                    |   |

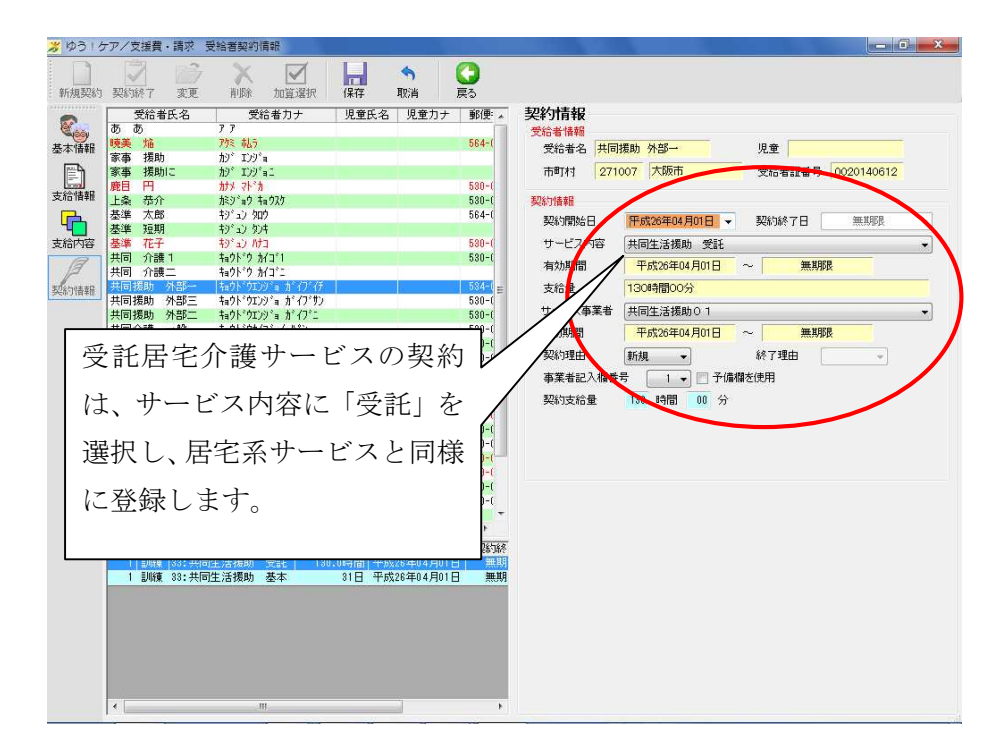

## (3)サービス内容登録

外部サービス利用型共同生活援助のサービスは、「居住系」と「居宅介護系」の両方で入力します。

① 居住系サービス

| i.<br>* \$\$ | メインメニューの <sup>、</sup><br><sup>615ア/支援費・講求 メインメニュー</sup>                    | サービス情報                                                      | 入力にカーソルを:                                                                                                    | 持って行き、「居住<br>◎× | 系」をクリックします<br> |
|--------------|----------------------------------------------------------------------------|-------------------------------------------------------------|----------------------------------------------------------------------------------------------------|-----------------|----------------|
|              | ゆう!ケ                                                                       | <b>シラ</b><br>ア/支援費                                          | シア<br>・<br>請求II ve                                                                                                    | ®<br>Sion 2.4.0 |                |
|              | サービス情報入力 ≫       レセプト業務       利用者向け請求書作成 ≫       登録 ≫       オプション       終了 | サービスメニュー<br><u> 居宅介護系</u><br>日中活動系<br><u> 居住系</u><br>地域生活支援 | <ul> <li>31:共同生活介護(ウ7ホーム)</li> <li>32:施設入所支援</li> <li>33:共同生活援助(ウパーフホーム)</li> <li>81:旧身体入所更生</li> <li>83:旧身体入所更差</li> <li>85:旧身体入所度産</li> <li>91:旧知的入所度生</li> <li>93:旧知的入所援産</li> <li>95:旧知的通勤寮</li> </ul> |                 |                |
|              |                                                                            |                                                             |                                                                                                    | >>> 弊社ホームページへ   |                |

ii. 利用者を選択して、「入力」をクリックします。

| サービス年月: 2014年06月 🗧 表示               |                                                                                                    |    |        |       | (1) (1) (1) (1) (1) (1) (1) (1) (1) (1) | 700 +0/47                                    |
|-------------------------------------|----------------------------------------------------------------------------------------------------|----|--------|-------|-----------------------------------------|----------------------------------------------|
| フービス年月: 2014年06月 〒 衣示               | n in the second second s |    |        |       | 標準サービスを                                 | 共用 提供者                                       |
|                                     |                                                                                                    |    |        |       | すべて選択                                   | <u>                                     </u> |
| 受給者氏名 受給者カナ 児童氏名 児童力ナ               | + 性別                                                                                                    | 年齢 | 市町村    | 中町村石  | 受給者証本是                                  | 利用情報入力                                       |
| 一 共同 介護二 ta9k*9 hf3*2<br>「井田は時」 AFR | 男                                                                                                    | 20 | 271007 | 大阪市   | 0020111013                              | 2014/067 12                                  |
|                                     | 男                                                                                                    | 78 | 271007 | 大阪市   | 0020140616                              |                                              |
| 21/ X1/2 /X3/2 /2/ /4//             | <i>9</i> 3                                                                                                    | 43 | 271007 | VWX10 | 0000000000                              |                                              |
|                                     |                                                                                                    |    |        |       |                                         |                                              |
|                                     |                                                                                                    |    |        |       |                                         |                                              |
|                                     |                                                                                                    |    |        |       |                                         |                                              |
|                                     |                                                                                                    |    |        |       |                                         |                                              |
|                                     |                                                                                                    |    |        |       |                                         |                                              |
|                                     |                                                                                                    |    |        |       |                                         |                                              |
|                                     |                                                                                                    |    |        |       |                                         |                                              |
|                                     |                                                                                                    |    |        |       |                                         |                                              |
|                                     |                                                                                                    |    |        |       |                                         |                                              |
|                                     |                                                                                                    |    |        |       |                                         |                                              |
|                                     |                                                                                                    |    |        |       |                                         |                                              |
|                                     |                                                                                                    |    |        |       |                                         |                                              |
|                                     |                                                                                                    |    |        |       |                                         |                                              |
|                                     |                                                                                                    |    |        |       |                                         |                                              |
|                                     |                                                                                                    |    |        |       |                                         |                                              |
|                                     |                                                                                                    |    |        |       |                                         |                                              |
|                                     |                                                                                                    |    |        |       |                                         |                                              |
|                                     |                                                                                                    |    |        |       |                                         |                                              |
|                                     |                                                                                                    |    |        |       |                                         |                                              |
|                                     |                                                                                                    |    |        |       |                                         |                                              |
|                                     |                                                                                                    |    |        |       |                                         |                                              |

# iii. 他の居住系サービスと同様に入力してください。

|                                                                                                    |                                                                                    | ス情報入力                    | 3                                               |                        |          |      |              |              |                   |                    |      |                     |                           |                                                           |                                                                           |
|----------------------------------------------------------------------------------------------------|------------------------------------------------------------------------------------|--------------------------|-------------------------------------------------|------------------------|----------|------|--------------|--------------|-------------------|--------------------|------|---------------------|---------------------------|-----------------------------------------------------------|---------------------------------------------------------------------------|
| 登録モード 受                                                                                                    | 給者 0020140612 🗧                                                                    | 电援助 分                    | 外部一 児童                                          |                        |          | 障    | 害支援区分        | 区分3          | 市町                | 村 27               | 1007 | 大阪市                 |                           |                                                           | -)                                                                        |
|                                                                                                    | 事業者 2700201                                                                        | 406 共同                   | 同生活援助C                                          | 01                     |          |      |              |              |                   |                    |      | 地域 i                | この他                       | 单位数单価 10.0                                                | 10 円/単位                                                                   |
| 新規修正                                                                                                    | サービス種類 🛃                                                                           | 同生活援助                    | b                                               | 8                      | 単位費用     | 月単位  | 費用           |              |                   |                    |      |                     |                           |                                                           |                                                                           |
| ア護給付費・訓練等                                                                                                    | 給付費                                                                                |                          |                                                 | 8                      | 単位費用     | Ð    |              | - 0,         |                   |                    |      |                     |                           | すべて選択                                                     | クリア                                                                       |
| 契約期間                                                                                                    | 2014/04/01 ~                                                                       |                          |                                                 |                        |          | 項目   | 単            | 15 税         | 数                 | 合클                 | +    |                     |                           | 平成 26年 6月                                                 | 9                                                                         |
| ナービス提供状況                                                                                                    | 在施設                                                                                |                          |                                                 |                        |          |      |              |              |                   |                    |      |                     | B                         | 月火水木                                                      | 金土                                                                        |
| <ul> <li>コード</li> <li>331111 外部利</li> <li>335660 生援入</li> <li>335670 生援帰</li> <li>335672 生援帰</li> <li>335672 生援県</li> <li>335090 生援自</li> </ul> | サービス略称<br>開生活援助 I<br>院時支援特別加算 1<br>字時支援加算 1<br>期入院時支援特別加算<br>期帰宅時支援加算 2<br>立生活支援加算 | 12                       | 単位数 ▲<br>257<br>561<br>187<br>76<br>25<br>500 - |                        |          |      |              |              | [                 |                    | 0  1 | <u>7</u>            | 1<br>8<br>15<br>22<br>29  | 2 3 4 5<br>9 10 11 12<br>16 17 18 19<br>23 24 25 26<br>30 | 6 7<br>13 14<br>20 21<br>27 28                                            |
|                                                                                                    |                                                                                    | 単位                       | 故                                               |                        |          |      | t            | 算項目          |                   |                    |      |                     |                           | / <b>*</b> *                                              | 特定費用                                                                      |
| 撞拱年月日                                                                                                    | リーヒス 提開 4人元                                                                        | 基本<br>サービス               | 加算 人院<br>サービス 支援                                | 帰毛支援                   | 長期<br>入院 | 長期帰宅 | 目立 日<br>生活 支 | P 医療<br>覆 連携 | 週初支援              | 地域個別               | 夜間支援 | 福祉                  | 処通<br>改善                  | 1/8/5                                                     | 2 12                                                                      |
|                                                                                                    |                                                                                    |                          |                                                 |                        |          |      |              |              |                   |                    |      |                     |                           |                                                           | 9 14                                                                      |
|                                                                                                    |                                                                                    |                          |                                                 |                        |          |      |              |              |                   |                    |      |                     |                           |                                                           | 5 15<br>6 16<br>7 17<br>8 18<br>9 19<br>10 20<br>月                        |
| (当月合計)<br>(明者負担額/上限                                                                                                    | 19 <b>6</b> 0                                                                      | /                        | 9,300 P                                         | 3 サーヒ                  | (ス金額     |      | 0 1          | ۹)<br>۱      | #~                | ビス·持               | 定費用の | 「                   | 「考慮集                      | <br>(すべて選択)                                               | 5 16<br>6 16<br>7 17<br>8 18<br>9 19<br>10 20<br>月                        |
| 当月合計<br>用者負担額/上級<br>補足給付対象費用                                                                                                    | 25 0<br>58 0                                                                       | /                        | 9,300 P                                         |                        | (ス金額     |      | 0 1          |              | <b>サ</b> ~ <br>⊙1 | ビス・特               | 定費用の | ①<br>の登録オ<br>費用     | ■考編集<br>ブション<br>○ サー(     | 〕<br>(すべて灌床)<br>ごえのみ 〇 特定時                                | 5 15<br>6 16<br>7 17<br>8 18<br>9 19<br>10 20<br>月                        |
| 当月合計<br>川用省負担調/上限約<br>補定治行対象費用<br>/補定治行動<br>売費用 (消費税込)                                                                                          | 18 0<br>18 0<br>19 0                                                               | / <b>—</b><br>/ <b>—</b> | 9,300 P<br>9<br>日<br>6                          | 3 サーヒ<br>3 加算項<br>打費合計 | (ス金額)    |      | 0 1          |              | ₩- <br>0          | ビス・特<br>サービス<br>登録 | 定費用の | )<br>登録オ<br>■用<br>取 | 1考編集<br>ブション<br>うりーし<br>満 | 〕<br>(すべて曜沢)<br>ごスのみ ○ 特定す<br>一<br>御師 〕<br>「す             | 5 15<br>6 16<br>7 17<br>8 18<br>9 19<br>10 20<br>月<br>クリア<br>条用のみ<br>べて削除 |

| <ul> <li>### : 2002140° ?::共同生活解助0.1</li> <li>## · · · · · · · · · · · · · · · · · ·</li></ul>                                                                                                    | ※ ゆう・ケアノ支援費・請求 サービス入力利用者選択             | _ 0 %                               |
|----------------------------------------------------------------------------------------------------|----------------------------------------|-------------------------------------|
| リービス種類<br>リービス年月<br>(標準サービス展開」で一月分<br>のサービス展開ができます。       1000       1000       1000       1000       1000       1000       1000       1000       1000       1000       1000       1000       1000       1000       1000       1000       1000       1000       1000       1000       1000       1000       1000       1000       1000       1000       1000       1000       1000       1000       1000       1000       1000       1000       1000       1000       1000       1000       1000       1000       1000       1000       1000       1000       1000       1000       1000       1000       1000       1000       1000       1000       1000       1000       1000       1000       1000       1000       1000       1000       1000       1000       1000       1000       1000       1000       1000       1000       1000       1000       1000       1000       1000       1000       1000       1000       1000       1000       1000       1000       1000       1000       1000       1000       1000       1000       1000       1000       1000       1000       1000       1000       1000       1000       1000       10000       1000       1000 | <b>事業者 : 2700201408</b> 33:共同生活援助0 1   |                                     |
| 「標準サービス展開」で一月分<br>のサービス展開ができます。     100011003 2014/06/12<br>201007 258市 000011005       ジ 利明勝助<br>ジ 支援 大部     00011005 2014/06/12<br>201007 258市 000000001                                                                                                    | *-ビス種類 他の居住系サービスと同様に                   | 標準サービス展開 提供票                        |
| ● 世の日本 ● 中の日本 ● 中の日本                                                                                                    | 「標準サービス展開」で一月分                         | クリア<br>一 学会老証素子 利田特紹入力              |
| ② 支援 太郎     2000 次部市     000000001       ③ 支援 太郎     2000 次部市     000000001                                                                                                    | 2 期 加<br>2 無職類のサービス展開ができます。 27007 次市   | 0020111013 2014/06/12<br>0020140512 |
| 「日本のの目的では、「日本の目的では、「日本の目的」」                                                                                                    | ☑ 共同指助<br>☑ 支援 太郎 <u>227107</u> 大阪市    | 0020140616                          |
|                                                                                                    | 6月分 の展開を実行します。<br>よろしいですか?<br>OK キャンセル |                                     |
| 入力 戻る                                                                                                    | 入力                                     | 戻る                                  |

- ② 居宅介護系サービス受託居宅介護サービスは、居宅介護系のサービス情報入力で入力します。
- i. メインメニューのサービス情報入力にカーソルを持って行き、「居宅介護系」をクリックします。

| <u>※</u>  ゆう   ケアノ支援費 | ・康 メインメニュー<br>ゆう!ケ                                                         | <b>シラ</b><br>ア/支援費                                                      | シア<br>・<br>請求II v                                                 | ersion 2.4.0  |
|-----------------------|----------------------------------------------------------------------------|-------------------------------------------------------------------------|-------------------------------------------------------------------|---------------|
|                       | サービス情報入力 》       レセナト業務       利用者向丁請求書作成 》       登録 》       オブション       終了 | サービスメニュー           居宅介護系           日中活動系           居住系           地域生活支援 | 11: 居宅介護<br>12: 重度訪問介護<br>13:行動援護<br>15: 同行援護<br>33: 共同生活援助(外部利用) |               |
|                       |                                                                            |                                                                         |                                                                   | >>> 弊社ホームページへ |

ii. 利用者を選択して、「入力」をクリックします。

| 業者 :               | 2700201406                 | 3:共同生活援助 | ታር 1 |    |      |        |      | •          |        |
|--------------------|----------------------------|----------|------|----|------|--------|------|------------|--------|
| ービス種類:             | 共同生活援助                     |          |      |    |      |        |      |            |        |
| ービス年月:             | 2014年06月                   | ×        | 表示   |    |      |        |      |            |        |
| 受給者氏名              | 受給者力ナ                      | 児童氏名     | 児童力ナ | 性別 | 年齢   | 市町村    | 市町村名 | 受給者証番号     | 利用情報入力 |
| 司介護二               | 1.010 Main                 |          |      | 男  | (ZA) | 271007 |      | 0020111010 |        |
| 引援助 外部一            | 14a91-91091a #177          |          |      | 男  | 48   | 271007 | 大阪市  | 0020140612 |        |
| 11版明 21日戸二<br>第二大部 | 1971 7477 9 10 17<br>Statu |          |      | #  | 49   | 271007 | 大阪市  | 000000001  |        |
|                    |                            |          |      |    |      |        |      |            |        |
|                    |                            |          |      |    |      |        |      |            |        |

iii. 基本的な入力方法は、居宅介護とほぼ同じです。

| がゆう・ケアノ支援費・請求 居宅介護系サービス情報入力                                                                                                    |                                  |
|----------------------------------------------------------------------------------------------------|----------------------------------|
|                                                                                                    | 区分3 市町村 271007 大阪市               |
| 事業者 2700201406 共同生活活動O1                                                                                                    | 地域 その他 単位数単価 10.00 円/単位          |
| 新 修正 サービス種類 共同生活援助 日単位費用 月単位費用                                                                                                    |                                  |
| 日単位費用                                                                                                    | すべて選択 クリス                        |
| サービス内容 受託 🔹 項目 単価                                                                                                    | 税 数 合計<br>平成 26年 6日              |
| 单位数 617 契約期間 2014/04/01 ~                                                                                                    |                                  |
| 提供時間 09:00 ▼ ~ 11:00 ▼ 実施時間 02:00                                                                                                    |                                  |
| 派遣人数 1 → 人目 ヘルパー (未設定) →                                                                                                    | 8 9 10 11 12 13 14               |
| ヘルパー種類 初任者等 🔹 複数支援 1 人                                                                                                    |                                  |
| 如算                                                                                                    | 22 23 24 25 26 27 28             |
| 又#J 又相 開報<br>契約支給量 130:00 時間                                                                                                    | 支給量残 128:00 時間 89 30             |
| 既提供量 2:00 時間                                                                                                    | 支給量超過分 0:00 時間                   |
| 提供時期 ービフ内容 実体 液漫 単位数                                                                                                    |                                  |
| 提供年月日 開始 終了 名称 ヘルハー種類 時間 人数 本体 加算                                                                                                    | 近日 人数 変換 集計 支援 ヘルパー氏名 備考 1 11 21 |
| 平成26年06月02日(月) 09:00 11:00 受託 初任者等 02:00 1人目 617                                                                                                    | 0 O 1 2 12 22<br>9 13 29         |
|                                                                                                    | 4 14 24                          |
|                                                                                                    | 5 15 25<br>6 16 26               |
|                                                                                                    | 7 17 27                          |
|                                                                                                    | 8 18 28<br>9 19 29               |
|                                                                                                    | 10 20 30                         |
|                                                                                                    | 月                                |
|                                                                                                    |                                  |
| Total Control Control |                                  |
|                                                                                                    |                                  |
|                                                                                                    | □ 変換前 単細表示 備考編集 すべて選択 クリア        |
| 利用者負担額/上限額 61/ / 9,300 円 サービス金額 6,170 円                                                                                                    | サービス・特定費用の登録オブション                |
| bu算項目 0 円                                                                                                    | ◎ サービスと特定費用 ○ サービスのみ ○ 特定費用のみ    |
| 特定費用(消費税込み) 0 円 給付費合計 6,170 円                                                                                                    | 登録 取消 前除 すべて前除                   |
| 利用半速式箱 617 四 经付表注试箱 5 553 四                                                                                                    |                                  |
|                                                                                                    | 2人実際 一連集計 戻る                     |

※空き時間が2時間未満の場合、サービスを「一連集計」でまとめることで、1回のサービスとして扱います

| 製作         製作         100104612         共同課題の 外部         児童         隆雲支施区分         区分3         市町付1         27107         大阪市           新規         修正         サービス経済         共同生活援助01         地域         その他         単位数単価         10.00         P/# 4           新規         修正         サービス経済         共同生活援助01         地域         その他         単位数単価         10.00         P/# 4           第264         アンフィンド         サービス経済         共同生活援助         サービス経済         サービス経済         アンフィンド         アンロ・         アンロ・ <th>ゆう!ケアノ支援費・請求 居宅介護系サービス情報入力</th> <th></th>                                                                                                    | ゆう!ケアノ支援費・請求 居宅介護系サービス情報入力               |                                                                                       |
|----------------------------------------------------------------------------------------------------|------------------------------------------|---------------------------------------------------------------------------------------|
| 事業者       2700201408       共同生活援助01       地域       地域       中心       中心                                                                                                    | 登録モード<br>受給者 0020140612 共同援助 外部一 児童      | 隆書支援区分 区分3 市町村 271007 大阪市                                                             |
| 期期     WE     サービス推測     共同生活活動       日本位要用     月単位要用       日本位要用     月単位要用       日本位要用     月単位要用       日本位要用     日本位要用       日本位要用     日本位量用       日本位量用     日本位量用       日本位量用     日本位量用       日本       日本       日本                                                                                                    | 事業者 2700201406 共同生活援助O1                  | .1 地域 その他 単位数単価 10.00 円/単                                                             |
| BH10股用     UDP       WD2     WS49,000       WD3     WS49,000       WD3     WS49,000       WD4     WS49,000       WD4     WS40,000                                                                                                    | 新規 修正 サービス種類 共同生活援助                      | 日単位費用月単位費用                                                                            |
| サービス内容     東島     単価     税     数     会計       単位数     マン     実験時間     マン     ア     月     火     木     金     1     2     3     4     5     6     7       第36 人然     ハレバー     マム     小レバー     マム     マム     マム     1     1     1     1     1     1     1     1     1     1     1     1     1     1     1     1     1     1     1     1     1     1     1     1     1     1     1     1     1     1     1     1     1     1     1     1     1     1     1     1     1     1     1     1     1     1     1     1     1     1     1     1     1     1     1     1     1     1     1     1     1     1     1     1     1     1     1     1     1     1     1     1     1     1     1     1     1     1     1     1     1     1     1     1     1     1     1     1     1     1     1     1     1     1     1     1     1     1     1     1     1     1     1<                                                                                                    | 居宅介護                                     | 日単位費用 すべて選択 クリア                                                                       |
| 単位数     契約時間       推進時間     : · · · · · · · · · · · · · · · · · · ·                                                                                                    | サービス内容                                   | 項目 単価 税 数 合計 平成 26年 6月                                                                |
| 温供申問<br>深速人数<br>小以「一種語<br>小以「一種語<br>小」、「一連集計」でまとめることが<br>できます。<br>利用者書記録, 2,346 / 9,300 円 サービス全類<br>23,460 円<br>約10 170 244 / 745 / 745 / 755 / 745 / 745                                                                                                    | 単位数 契約期間                                 | 日月火水木金十                                                                               |
| ぶは人数<br>へルパー値です<br>か加達<br>外部74月11日<br>第2015年の月の日(月) 0000 1100 学社<br>か加速者です<br>第2015年の月の日(月) 0000 1100 学社<br>か加速者です<br>第2015年の月の日(月) 0000 1100 学社<br>か加速者です<br>第2015年の月の日(月) 0000 1100 学社<br>か加速者です<br>第2015年の月の日(月) 0000 1100 学社<br>か加速者です<br>第2015年の月の日(月) 0000 1100 学社<br>か加速者です<br>第2015年の月の日(月) 0000 1100 学社<br>か加速者です<br>第2015年の月の日(月) 0000 1100 学社<br>か加速者です<br>第2015年の月の日(分) 0000 1100 学社<br>か加速者です<br>第2015年の月の日(分) 1000 学社<br>か加速者です<br>第2015年の月の日(分) 1000 学社<br>か加速者です<br>第2015年の月の日(分) 1000 学社<br>か加速者です<br>第2015年の月の日(分) 1000 学社<br>か加速者です<br>第2015年の月の日(分) 1000 学社<br>か加速者です<br>第2015年の月の日(分) 1000 学社<br>か加速者です<br>1000 1100 学社<br>か加速者です<br>1000 1100 学社<br>か加速者です<br>1000 1100 学社<br>か加速者です<br>1000 1100 学社<br>か加速者です<br>1000 1100 学社<br>か加速者です<br>1000 1100 学社<br>か加速者です<br>1000 1100 1100 学社<br>か加速者です<br>1000 1100 1100 1100 1100 1100 1100 110                                                                                                    | 提供時間 : - ~ : - 実施時間                      | 1 2 3 4 5 6 7                                                                         |
| 小小/-1-種類       一       一       一       15 16 17 18 19 20 21         加加       小が子の行用主張処点び等加宜」       少子とな情報       少子な情報       15 16 17 18 19 20 21         ジェックシス合物       ジェックシス合物       ジェックシス合物       15 16 17 18 19 20 21         ジェックシス合物       ジェックシス合物       ジェックシス合物       15 16 17 18 19 20 21         ジェックシス合物       ジェックシス合物       ジェックシス合物       15 16 17 18 19 20 21         ジェックシェックシェックシェックシェックシェックシェックシェックシェックシェックシ                                                                                                    | 派遣人数 - 人目 ヘルパー -                         | 8 9 10 11 12 13 14                                                                    |
| 加富     外部利用生 接处透空等加富 1     22 23 24 25 26 27 28       29 30     22 23 24 25 26 27 28       29 30       21 23 24 25 26 27 28       29 30       21 23 24 25 26 27 28       29 30       21 23 24 25 26 27 28       29 30       21 23 24 25 26 27 28       29 30       21 23 24 25 26 27 28       29 30       21 23 24 25 26 27 28       29 30       21 23 24 25 26 27 28       29 30       21 23 24 25 26 27 28       29 30       21 23 24 25 26 27 28       29 30       21 23 24 25 26 27 28       29 30       21 23 24 25 26 27 28       29 30       21 23 24 25 26 27 28       29 30       21 23 24 25 26 27 28       29 30       21 23 24 25 26 27 28       29 30       21 23 24 25 26 27 28       29 30       21 23 24 25 26 27 28       29 30       21 23 24 25 26 27 28       21 23 24 25 26 27 28       21 23 24 25 26 27 28       22 30 2       21 21 21 21       22 3 24 25 26 27 28       23 30       21 21 21 21       22 3 24 25 26 27 28       23 30       21 21 21 21 21       22 2 3 24 25 26 27 28 <td>ヘルパー種類 複数支援 1 人</td> <td>0円 15 16 17 18 19 20 21</td>                                                                                                    | ヘルパー種類 複数支援 1 人                          | 0円 15 16 17 18 19 20 21                                                               |
| 29 30       29 30       29 30       29 30       29 30       29 30       29 30       29 30       29 30       29 30       29 30       29 30       29 30       20 30       29 30       29 30       29 30       29 30       20 30       20 30       20 30       20 30       20 30       20 30       20 30       20 30       20 30       20 30       20 30       20 30       20 30       21 30       21 30       21 30       21 30       21 30       21 30       21 30       31 30       31 30       31 30       31 30       31 30       31 30       31 30       31 30       31 30       31 30       31 30       31 30       31 30       31 30       31 30       31 30       31 30       31 30       31 30       31 30       31 30       31 30                                                                                                    | 加算 外部利用生援処過改善加算 I                        | 契約·支給情報         22         23         24         25         26         27         28  |
| 機構年月     機構構     サービス内容     構造     構造 </td <td></td> <td>契約支給量 時間 支給量残 時間 29 30</td>                                                                                                    |                                          | 契約支給量 時間 支給量残 時間 29 30                                                                |
| 単株年月日<br>世代特徴<br>単株年月日<br>世代特徴<br>中学校会体の長月の日(月)<br>中学校会体の長月の日(分) 0900 1100 受託<br>形活者等 1020 1人目 617 0 0 1<br>予約会体の長月の日(分) 0900 1100 受託<br>形活者等 10200 1人目 617 0 0 1<br>予約会体の長月の日(分) 1200 1400 受託<br>形活者等 00200 1人目 617 0 0 1<br>予約会体の長月の日(分) 1200 1400 受託<br>形活者等 00200 1人目 617 0 0 1<br>予約会体の長月の日(分) 1200 1400 受託<br>形活者等 00200 1人目 617 0 0 1<br>学校会体の長月の日(分) 1200 1400 受託<br>アポロ生業等 0200 1人目 913 0 0 1<br>の<br>学芸 き時間が 2 時間未満のサービス<br>は、「一連集計」でまとめることが<br>できます。<br>単用者自担類/上隊類 2.346 / 9.300 円 サービス会類 23,400<br>水道 0 円<br>給付費合計<br>23,460 円<br>約114 円<br>24,524 0 円<br>約14 0 0 円<br>約15 0 0 0 1<br>10 0 1<br>10 0 0<br>10 0 0<br>10 0 0                                                                                                    |                                          | 既提供量 時間 支給量超過分 時間                                                                     |
| Fix20年06月0日(月) 0900 1100 契託 初経費等 0200 1人目 617 0 0 1<br>Fix20年06月0日(火) 0900 1100 契託 初経費等 0200 1人目 617 0 0 1<br>Fix20年06月0日(火) 0900 1100 契託 初経費等 0200 1人目 617 0 0 1<br>Fix20年06月0日(火) 0900 1100 契託 初経費等 0200 1人目 917 0 0 1<br>Fix20年06月0日(火) 1200 1400 契託 初経費等 0200 1人目 917 0 0 1<br>Fix20年06月0日(火) 1200 1400 契託 初任要等 0200 1人目 913 0 0 1 序<br>Fix20年06月0日(火) 1200 1400 契託 初任要等 0200 1人目 913 0 0 1 序<br>Fix20年06月0日(火) 1500 1700 契託 初任要等 0200 1人目 913 0 0 1 序<br>Fix20年06月0日(火) 1500 1700 契託 初任要等 0200 1人目 913 0 0 1 序<br>Fix20年06月0日(火) 1500 1700 契託 初任要等 0200 1人目 913 0 0 1 所<br>Fix20年06月0日(火) 1500 1700 契託 初任要等 0200 1人目 913 0 0 1 所<br>Fix20年06月0日(火) 1500 1700 契託 初任要等 0200 1人目 913 0 0 1 所<br>Fix20年06月0日(火) 1500 1700 契託 初任要等 0200 1人目 913 0 0 1 所<br>Fix20年06月0日(火) 1500 1700 契託 初任要等 0200 1人目 913 0 0 1 所<br>Fix20年06月0日(火) 1500 1700 契託 初任要等 0200 1人目 913 0 0 1 所<br>Fix20年06月0日(火) 1500 1700 契託 初任要等 0200 1人目 913 0 0 1 所<br>Fix20年06月0日(火) 1500 1700 契託 初任要 0200 1人目 913 0 0 1 所<br>Fix20年06月0日(火) 1500 1700 契託 初任要 0200 1人目 913 0 0 1 所<br>Fix20年06月0日(火) 1500 1700 契託 初任要 0200 1人目 913 0 0 1 所<br>Fix20年06月0日(火) 1500 1700 契託 70日(K) 100 0 1 所<br>Fix20年06月0日(火) 1500 1700 契託 70日(K) 100 0 所<br>Fix20年06月0日(火) 1500 1700 契託 70日(K) 100 0 所<br>Fix20年06月0日(K) 1200 1400 9 所<br>Fix20年06月0日(K) 1200 1400 9 所<br>Fix20年06月0日(K) 1200 140 9 所<br>Fix20年06月0日(K) 1200 140 9 所<br>Fix20年06月0日(K) 1200 140 9 所<br>Fix20年06月0日(K) 1200 140 9 所<br>Fix20年06月0日(K) 1200 140 9 所<br>Fix20年06月0日(K) 1200 140 9 所<br>Fix20年04月0日(K) 1200 140 9 所<br>Fix20年04月0日(K) 1200 140 9 所<br>Fix20年04月                                                                                                    | 提供年月日 提供時間 サービス内容                        | 実施 派遣 単位数 町算項目 実 2人 一連 複数 ヘルパー氏名 備考 特定計                                               |
| ##20年06月0日(火) 000 1100 紫紅<br>##20年06月0日(火) 000 1100 紫紅<br>##20年06月0日(火) 000 1100 紫紅<br>##20年06月0日(火) 1200 140 54<br>##20年06月0日(火) 1200 140 54<br>##20年06月0日(火) 1200 140 54<br>##20年06月0日(火) 1500 1700 54<br>##20年06月0日(火) 1500 1700 54<br>##20年0410000000000000000000000000000000000                                                                                                    | 開始                                       | 12月 11日 八次 本1本 川山県 2018 八次 2016 元 2018 11日 211 11日 11日 11日 11日 11日 11日 11日 11日        |
| Index 400 / 100 / 100                                                                                                    | 平成26年06月03日(火) 09:00 11:00 受託 初任者等       | 皆等 0200 1人目 617 0 ○ 1 3 13<br>#第 0030 1人目 100 0 ○ 1 ○ ○ 1 ○ ○ 1 ○ ○ 1 ○ ○ ○ 1 ○ ○ ○ ○ |
| THE204F06月0HE(H)     1500     1700     Sit     1706     Sit     16     16       空き時間が2時間未満のサービスは、「一連集計」でまとめることができます。     55.     「日本     17     17       100     100     100     100     100     100     100       100     100     100     100     100     100     100       100     100     100     100     100     100     100       100     100     100     100     100     100     100       100     100     100     100     100     100     100       100     100     100     100     100     100     100       100     100     100     100     100     100     100       100     100     100     100     100     100     100       100     100     100     100     100     100     100       100     100     100     100     100     100     100       100     100     100     100     100     100     100       100     100     100     100     100     100     100       100     100     100     100     100     100     100 <t< td=""><td>平成26年06月04日(水)   1200   1400 受託 初任者書</td><td>日本 0000 1人目 913 0 0 1 済 5 15</td></t<>                                                                                                    | 平成26年06月04日(水)   1200   1400 受託 初任者書     | 日本 0000 1人目 913 0 0 1 済 5 15                                                          |
| 空き時間が2時間未満のサービス<br>は、「一連集計」でまとめることが<br>できます。<br><sup>19</sup> 月合計<br><sup>21,414</sup><br><sup>21,414</sup><br><sup>10,20</sup><br><sup>10,20</sup><br><sup>10</sup> | 平成26年06月04日(水)   15:00   17:00 受託   初任者等 | 皆等(0200(1人目)(0)()))()))(注)(注)(())())()())())())())())(                                |
| エ C H (目) パ 2 H (目) パ (回) リ <sup>-</sup> ヒ ハ<br>は、「一連集計」でまとめることが<br>できます。<br><sup>10 20</sup><br>月<br>2<br>月<br>2<br>10 20<br>月<br>10 20<br>月<br>10 20<br>日<br>10 20<br>日<br>10 20<br>日<br>10 20<br>日<br>10 20<br>日<br>10 20<br>10 20<br>日<br>10 20<br>10 20<br>10<br>10<br>10<br>10<br>10<br>10<br>10<br>10<br>10<br>1                                                                                                    | <b>売き時</b> 間が                            | いの時間キ港のサービス                                                                           |
| Image: 1000 mm     Image: 1000 mm     Image: 1000                                                                                                    | 王ら时间が                                    |                                                                                       |
| 「は、「一理果訂」でまとめることが       できます。       第月会計       10月会計       10月会計       10月会計       10月会計       10月会計       10月会計       10月会計       10月会計       10月会計       10月会計       10月会計       10月会計       10月会計       11月会計       11月会計       11月会計       11月会計       11月会計       11月会計       11月会計       11月会計       11月会計       11月会計       11月会計       11月会計       11月会計       11月会計       11月会計       11月会計       11月会話(1月会話)       11月会話(1月会話)       11月会話(1月会話)       11月会話(1月会話)       11月会話(1月会話)       11月会話(1月会話)       11月会話(1月会話)       11月会話(1月会話)       11月会話(1月会話)       11月会話(1月会話)       11月会話(1月会話)       11月会話(1月会話)       11月会話(1月会話)       11月会話(1月会話)       11月会話(1月会話)       11月台話)       11月台話)       11月台話)       11月台話)       11月台話)       11月台話)       11月台話)       11月台話)       11月会話)       11月台話)                                                                                                    | いよ 「 、 声供                                | 住計し、ホナトはファトが                                                                          |
| ごきます。     第月合計     できます。     ま元 値考編集 すべて違訳 クリア       利用者負担額/上際額 2,346 / 9,300 円 サービス全額 23,400 円     第二 指定範囲の登録オジョン     アン・特定範囲の登録オジョン       加宜項目 0 円     第二 指定範囲の登録オジョン     第二 指定範囲の登録オジョン       物定範囲 (前費約込み) 0 円 給付費合計 23,460 円     那消 前膝 すべて消除       利用者請求額 2,346 円 給付費請求額 21,114 円     24,540 円                                                                                                    | は、「一連集                                   | 果計」 じまどめる ことか                                                                         |
| <sup>()</sup> (ご ま う 。 <sup>()</sup> (ご ま う 。 <sup>()</sup> (ご ま つ 。 <sup>()</sup> (ご ま つ 。 <sup>()</sup> () <sup>()</sup> () <sup>()</sup> (                                                                                                    | ~ ~ + + +                                |                                                                                       |
| ヨカロar     ヨカロar     コカロar     コカロar                                                                                                    | (*****)                                  |                                                                                       |
| 和用者首担類/上球額 2,340 / 3,300 円 サービス金額 23,400 / 7,4定費用の登録オブション<br>加算用 0 円<br>特定費用 (前費税込み) 0 円 給付費合計 23,460 円<br>利用者請求額 2,346 円 給付費合計 21,114 円                                                                                                    |                                          |                                                                                       |
| 加賀項目 0 円<br>特定散用(消費税込み) 0 円 給付費合計 23,460 円<br>利用者請求額 2,346 円 給付費合計 21,114 円                                                                                                    | *10日者貝担器#/上回器# 2,340 / 9,300 円 3         | 1 サービス金額 20,400 マス・特定費用の登録オブション                                                       |
| 特定費用(消費税込み) 0 円 給付費合計 23,460 円<br>利用者請求額 2,346 円 給付費合計 21,114 円                                                                                                    |                                          |                                                                                       |
| 利用者請求額 2,346 円 給付費請求額 21,114 円 2人家地 一連集件 両ス                                                                                                    | 特定費用(消費税込み) 0 円 給付費                      | 費合計 23,460 円 取消 削除 すべて削除                                                              |
|                                                                                                    | 利用者請求額 2,346 円 給付費                       |                                                                                       |

※一人のヘルパが複数の利用者を支援する場合、「複数支援」欄に支援する人数を入力してサービスを登録した後に、「備考編集」で「複数支援(n人)」と設定してください。

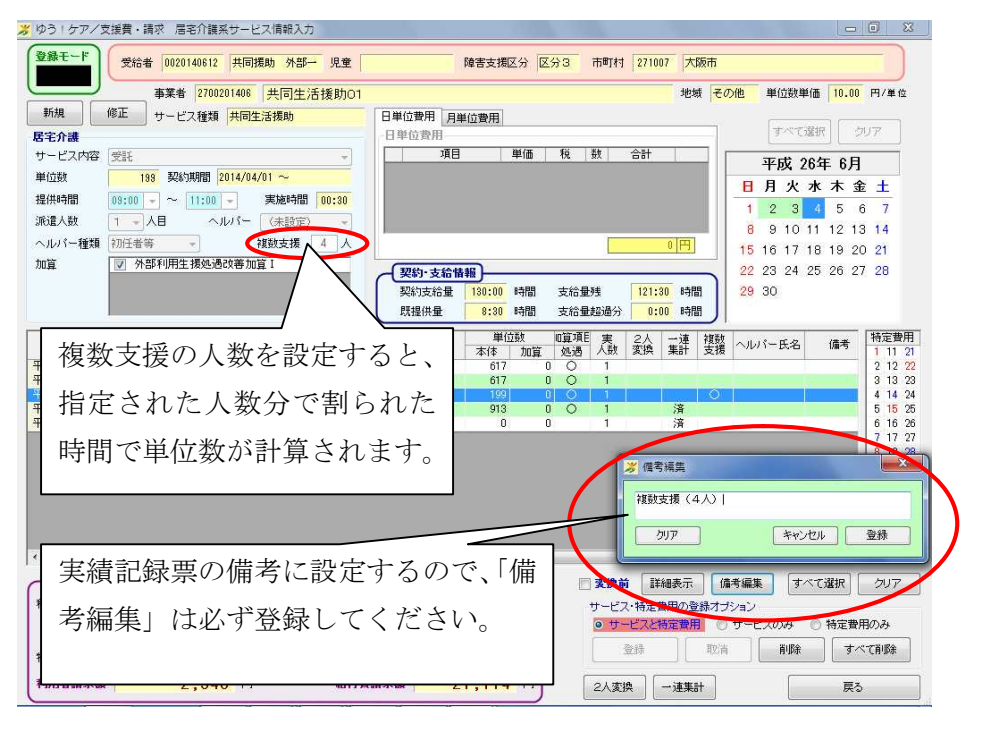

※二人派遣の場合、サービスを「2人変換」でまとめます。

| 登録モード                   | 受給者      | 00201406                 | 12 共同    | 引援助 外部- | - 児童   |       |         | 障害支援区分                  | 区分3          | 市町村               | 2710          | 07 大師   | 阪市    |              |          |                |       |
|-------------------------|----------|--------------------------|----------|---------|--------|-------|---------|-------------------------|--------------|-------------------|---------------|---------|-------|--------------|----------|----------------|-------|
|                         |          | 事業者 27                   | 0020140F | 共同生?    | 舌援助01  |       |         |                         |              |                   |               | 地域      | ŧ ₹0. | 他単位          | 立数単(     | <b>m</b> 10.00 | 円/単位  |
| 新規                      | 修正       | サービス種類                   | 類共同      | ]生活援助   |        | 日単位す  | 費用 月単   | 位費用                     |              |                   |               |         |       |              |          |                |       |
| 宅介護                     |          |                          |          |         |        | 日単位   | 費用      | and and a second second |              |                   |               |         |       | 3            | べて通      | 訳              | U7    |
| ナービス内容                  | 受託       |                          |          |         | -      |       | 項目      | 単                       | 6 税          | 数                 | 合計            |         | 2 6   | 平            | 式 2F     | 年 6月           |       |
| 单位数                     | 613      | 契約期間                     | 2014/0   | 04/01 ~ |        |       |         |                         |              |                   |               |         | L F   | н н          | * 2      | k ★ ≇          | + +   |
| 是供時間                    | 09:00    | • ~ 11:0                 | 0 - 0    | 実施時間    | 02:00  |       |         |                         |              |                   |               |         |       | 1 2          | 3        |                | 7     |
| 稅還人数                    | 2 -1     | 同時                       | ヘルパー     | · (未設定) | *      |       |         |                         |              |                   |               |         |       | 8 9          | 10.1     | 1 12 13        | 14    |
| ヘルバー種類                  | 初任者等     |                          |          | 複数支援    | 1 人    |       |         |                         |              |                   |               | 0円      |       | 15 16        | 17 1     | 8 19 20        | 0 21  |
| 喧算                      | ☑ 外部     | 利用生援処                    | 過改善力     | 加算I     |        | 121   | 句·支給傷   | \$6)                    |              | _                 |               |         |       | 22 23        | 24 2     | 5 26 23        | 7 28  |
|                         |          |                          |          |         |        | 契約    | う支給量    | 130:00                  | 間 支約         | 合量残               | 119:          | 30 時間   |       | 29 30        |          |                |       |
|                         |          |                          |          |         |        | 既提    | 観量      | 10:30 時                 | 間 支約         | 合量超過分             | 0:1           | 00 時間   |       |              |          |                |       |
|                         |          | 提供時間                     | 1        | サービスロ   | 内容     | 実協    | 派遣      | 単位数                     | 回道           | 項E 実              | 21            | 一谏      | 補料    |              | r n      | /= +           | 特定費   |
| 提供中月E                   |          | 創始 終了                    | #2.5×    | 名称      | ヘルハー種類 | 時間    | 人数      | 本体力                     | 谊 処          | 遇 人数              | 変換            | 集許      | 支援    | ~JU/~        | 氏名       | 個有             | 1 11  |
| 成26年06月02               | 旧(月) (   | 9:00 11:00               | 受託       |         | 初任者等   | 02:00 | 1人目     | 617                     | 0 0          | 2 1               |               |         |       |              |          |                | 3 13  |
| 成26年06月04               | 日(水) 0   | 9:00 11:00               | 受託       |         | 初任者等   | 00:30 | 1人目     | 199                     | 0 0          | 2 1               |               |         | 0     |              | Ŷ.       | 【数支援(          | 4 14  |
| -成26年06月04<br>成26年06月04 | 日(1) 1   | 2:00 14:00<br>5:00 17:00 | 受託       |         | 初任者等   | 02:00 | 1人日     | 913                     | 0            | ) 1               |               | 済       |       |              |          |                | 6 16  |
| 成26年06月05               | 旧(木)   0 | 9:00   11:00             | 受託       |         | 初任者等   | 02:00 | 同時      | 617                     | 0 C          | 2                 | 済             |         |       | 1            |          |                | 7 17  |
|                         |          |                          | 1 30-    | <u></u> |        | ,     | г о     | 1                       | . H          |                   |               |         |       |              |          |                | 9 19  |
|                         |          | <u> </u>                 | 人训       | 這の      | 場合に    | I、    | $\pm 2$ | 人发                      | 哭」           |                   |               |         |       |              |          |                | 10 20 |
|                         |          |                          |          |         |        |       |         |                         |              |                   |               |         |       |              |          |                | И     |
|                         |          | で                        | サー       | -ビス     | 、を 1   | 行     | にき      | まとる                     | りま           |                   |               |         |       |              |          |                |       |
|                         |          |                          |          |         |        |       |         |                         |              |                   |               |         |       |              |          |                |       |
| ( H E A H               |          | す                        |          |         |        |       |         |                         |              |                   | . (           | 6n± -   |       | <br>مرجعة أ  | (interve | -7:32+0 ] [    | hum   |
|                         | LEDAS    | / °                      |          |         |        |       |         |                         |              | 实现                |               | 和表示     |       | 内編集          | av       | CURRE          | 207   |
| 小田者貞担額/.                | 工成領      | 1                        | , , ,    | 6 L     |        |       |         |                         | 1            | - <del>4</del> -E | ス·特定的<br>レーマー | 費用の登    | 緑オブ   | ション<br>サービフィ | 2.       | a #±==##       | Bot 2 |
|                         |          |                          |          |         | 50 D   | 章項目   |         |                         | $\mathbf{X}$ | 0 13              | -LAC          | THE MAN | 0     | -E.X0        | 103 (    | ○ 179定賞)       | ***** |
|                         | 教授がみり    |                          | 0 F      | Ŧ       | 給付費合   | at [  | 2       | 9,630                   |              |                   | 登録            |         | 取消    |              | 削除       | 4              | で削除   |
| う正常用 い目着                |          |                          |          |         |        |       |         |                         |              | ~                 |               |         |       |              |          |                |       |

## (4)レセプト業務

外部サービス利用型共同生活援助の場合、実績記録票は「様式18-1」と「様式18-2」の2種類が 出ます。

|                          |          |             |               |              |              |               |        |             | 事業者及び<br>その事業所<br>共同生活 | 援助 0 1 |      |          |                  |           |        |              |       |          |                                     |        |            |
|--------------------------|----------|-------------|---------------|--------------|--------------|---------------|--------|-------------|------------------------|--------|------|----------|------------------|-----------|--------|--------------|-------|----------|-------------------------------------|--------|------------|
|                          |          | 支援実績        |               |              |              |               |        |             |                        |        |      |          |                  |           |        |              |       |          |                                     |        |            |
| 付                        | 曜日       | サービス提<br>状炎 | 供ので           | 間支援等<br>体制加算 | 入院時支<br>特別加算 | 援 帰宅時支援<br>加算 | 日中支援加算 | 利用者<br>確認印  | 備考                     |        |      |          |                  |           |        |              |       |          |                                     |        |            |
| 1                        | в        |             |               | 1            |              |               |        |             |                        |        |      |          |                  |           |        |              |       |          |                                     |        |            |
| 2                        | 月        |             |               | 1            |              |               |        |             |                        |        |      |          |                  |           |        |              |       |          |                                     |        |            |
| 3                        | 火        |             |               | 1            |              |               |        |             |                        |        |      |          |                  |           |        |              |       |          |                                     |        |            |
| 4                        | 水        |             |               | 1            |              |               |        |             |                        | ,      | Ŧ    | 成26年     | 6月分              |           | 共同生活   | <u>舌援助サ-</u> | ービス提  | 供実績      | 記録票                                 |        | (様式18-2)   |
| 5                        | 木        |             |               | 1            |              |               |        |             |                        |        | 受給   | 者証 00    | 20140            | 612       | 支給決定障害 | 著氏名 共        | 同援助 外 | 部一       | <b>●</b> 来)                         | が留ち  2 | 1/00201140 |
| 6                        | 金        |             |               | 1            |              |               |        |             |                        |        |      |          |                  |           |        |              |       |          | <ul> <li>事業者及び<br/>その事業所</li> </ul> | 共同生活措  | 爰助 0 1     |
| 7                        | ±        |             |               | 1            |              |               |        |             |                        |        |      |          |                  |           |        |              |       |          |                                     |        |            |
| 8                        | B        |             | _             | 1            |              |               |        |             |                        |        | 日曜   | 外部<br>共同 | サービス利用<br>]生活援助計 | 型画        | サービス   | 提供時間         | 算定    | 利用者      |                                     | 備去     |            |
| 9                        | 月        |             | _             | 1            |              |               |        |             |                        |        | 17日  | 開始時間     | 終了時間             | 計画<br>時間数 | 開始時間   | 終了時間         | 時間数   | 健認用」     |                                     | MI - 5 |            |
| 10                       | <u>у</u> |             | _             | 1            |              |               |        |             |                        |        | 2月   | 9:00     | 11:00            | 2         |        |              |       |          |                                     |        |            |
| 12                       | 水 *      |             |               | 1            |              |               | _      |             |                        |        | 3火   | 9:00     | 11:00            | 2         |        |              |       |          |                                     |        |            |
| 12                       | 小<br>全   | _           | E             | 様せ           | ີ 1 8        | R — 1         | 1 H    | 一           | ≧住系 ───                |        | 4 7K | 9:00     | 11:00            | 0.5       |        |              |       |          | 複数支援(4                              | 4人)    |            |
| 14                       | +        | _           |               | 1-1-         | ~ _ (        | · ·           | . ] 10 | · · · · · · |                        |        | 4 /K | 12:00    | 17:00            | 4         |        |              |       | <u> </u> |                                     |        |            |
| 15                       | -        |             | $\mathcal{O}$ | 実績           | 記録           | 录票て           | す。     |             |                        |        | 5 木  | 9:00     | 11:00            | 4         |        |              |       |          |                                     |        |            |
| 16                       | 月        |             |               |              |              |               | , ,    |             |                        |        | 6金   | 9:00     | 11:00            | 2         |        |              |       |          |                                     |        |            |
| 17                       | 火        |             |               |              |              |               |        |             |                        |        | 9月   | 9:00     | 11:00            | 2         |        |              |       |          |                                     |        |            |
| 18                       | 水        |             |               | 1            |              |               |        |             |                        |        | 10 火 | 9:00     | 11:00            | 2         |        |              |       |          |                                     |        |            |
| 19                       | 木        |             |               | 1            |              |               |        |             |                        |        | 11 水 | 9:00     | 11:00            | 2         |        |              |       |          |                                     |        |            |
| 20                       | 金        |             |               | 1            |              |               |        |             |                        |        | 12 木 | 9:00     | 11.00            | 2         |        |              |       |          |                                     |        |            |
| 21                       | ±        |             |               | 1            |              |               |        |             |                        |        | 13 金 | 9:00     | 「様               | 试         | 18-    | -21          | は、    | 受討       | 毛居宅                                 | 三介護    |            |
| 22                       | 日        |             |               | 1            |              |               |        |             |                        |        | 16 月 | 9:00     |                  |           |        | -<br>        |       |          |                                     |        |            |
| 23                       | 月        |             |               | 1            |              |               |        |             |                        |        | 17 火 | 9:00     | サー               | · E'>     | スの実    | 績記           | 録祟    | です       | 0                                   |        |            |
| 24                       | 火        |             |               | 1            |              |               |        |             |                        |        | 10 小 | 9.0      |                  |           |        |              |       |          |                                     |        |            |
| 25                       | 水        |             | _             | 1            |              |               |        |             |                        |        | 20 余 | 9:00     | 1 11.00          | 2         |        |              |       |          |                                     |        |            |
| 26                       | *        |             | _             | 1            |              |               |        |             |                        |        | 23 月 | 9:00     | 11:00            | 2         |        |              |       |          |                                     |        |            |
| 27                       | 玉        |             | _             | 1            |              |               |        |             |                        |        | 24 火 | 9:00     | 11:00            | 2         |        |              |       |          |                                     |        |            |
| 28                       | <u>т</u> |             | -             | 1            |              |               |        |             |                        |        | 25 水 | 9:00     | 11:00            | 2         |        |              |       |          |                                     |        |            |
| 30                       | -        |             | +             | 1            |              |               |        |             |                        |        | 26 木 | 9:00     | 11:00            | 2         |        |              |       |          |                                     |        |            |
| 31                       |          |             | -             |              |              |               |        |             |                        |        | 27 金 | 9:00     | 11:00            | 2         |        |              |       |          |                                     |        |            |
| •.                       |          | 14          | -             | 30 г         | a            |               | 1 6    |             |                        |        |      |          |                  |           |        |              |       |          |                                     |        |            |
| 1 <del>- 1 - 1</del> - 1 | L 1      | n 🕸 🔒       | 日本第           | 200          |              |               |        | hr.         |                        |        |      |          |                  |           |        |              |       |          |                                     |        |            |
| 1127                     | 古文援/     | ~ 몇         | 唐甲昇;          | EH           | 年 月          | H             | 退店日    | 牛           | 月 日 退店使昇正日             |        |      |          |                  |           |        |              |       |          |                                     |        |            |
|                          |          |             |               |              |              |               |        |             |                        |        |      | <u> </u> |                  |           |        |              |       |          |                                     |        |            |
|                          |          |             |               |              |              |               |        |             |                        |        |      |          |                  |           |        |              |       | -        |                                     |        |            |
|                          |          |             |               |              |              |               |        |             |                        |        |      |          |                  |           |        |              |       | 1        |                                     |        |            |
|                          |          |             |               |              |              |               |        |             |                        |        |      |          |                  |           |        |              |       | 1        |                                     |        |            |
|                          |          |             |               |              |              |               |        |             |                        |        |      |          |                  |           |        |              |       |          |                                     |        |            |
|                          |          |             |               |              |              |               |        |             |                        |        |      | 合計       |                  | 42.5      | $\geq$ |              |       |          |                                     |        |            |
|                          |          |             |               |              |              |               |        |             |                        | l '    |      |          |                  |           |        |              |       |          |                                     |        |            |

※画面での操作上の変更はありません。